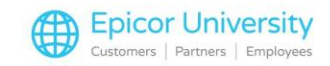

# Manufacturer Coupons

### Robert:

The manufacturer issued a coupon for these, so we expect them to move quickly.

#### Andrew:

I haven't used a manufacturer's coupon before. Are they different than a normal coupon?

#### Robert:

A little, the discount is coming from the manufacturer instead of us. That means we charge the customer a reduced price, and then report the difference back to the manufacturer for compensation.

Come with me, let's make sure we have our coupon options set up right, then I'll show you how to enter one at Point of Sale.

#### Andrew:

Sounds good to me! Select a topic and we'll get started.

## **Topics**

- Setup
- Validations
- At POS

# **Manufacturer Coupon Setup**

To setup up your system to accept Manufacturer Coupons, open Options Configuration (OPT).

Right click the Id field, select Filter on ID. Enter the Option number and choose Apply Filter. You could also filter on the Description field for manufacturer coupon to show all options related to our topic.

Before any others, set Option 9910 to Yes to use Manufacturer Coupons. Confirm that the Options align with your store policy, in particular numbers 9920, 9921, and 9922.

You need to define an Alternate Tender for Manufacturer Coupons. To locate those options, clear your filters, and filter on description for Alternate Tender

Assign an Alternate Tender type to Manufacturer Coupon and continue to the next step: defining Manufacturer Coupon Validations.

## Maintain Manufacture Coupon Validations (VIEWMCV)

With Security bit 1039 enabled, access Maintain Manufacturer Coupon Validations (VIEWMCV) and enter the Company Prefixes, Family, Codes and Retailer Codes so Eagle knows which types of Manufacturer Coupons are acceptable in POS.

Click Add, select your type, and complete the requested details.

To change or delete an existing entry, highlight it in the grid and select the Change or Delete button.

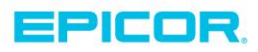

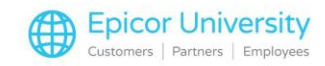

Once you have your coupon validations set up, you're ready for point of sale!

# **Manufacturer Coupons at Point of Sale**

Eagle supports Manufacturer Coupons on Sales and completed suspended transactions.

Scan a Manufacturer Coupon while on the Posting Screen and Eagle enters it as the Manufacturer Coupon Alternate Tender Type.

After scanning Eagle may display an Enter Coupon Value dialogue box. If this happens, enter the appropriate value and select OK.

You can manually enter Manufacturer Coupons if security bit 1038 – Allow Manual Entry of Manufacturer Coupons in Point-of-Sale, is set to Yes. Open the Posting menu and select Enter Manufacturer Coupon and type the coupon details.

On the Totals Screen, Eagle treats the Manufacturer Coupon as an alternate Tender. The value does not affect the subtotal but is reflected in the Total Due.

You can now enter payment and complete the transaction as usual.

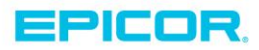

The contents of this document are for informational purposes only and are subject to change without notice. Epicor Software Corporation makes no guarantee, representations or warranties with regard to the enclosed information and specifically disclaims, to the full extent of the law, any applicable implied warranties, such as fitness for a particular purpose, merchantability, satisfactory quality or reasonable skill and care. This document and its contents, including the viewpoints, dates and functional content expressed herein are believed to be accurate as of its date of publication. The usage of any Epicor software shall be pursuant to the applicable end user license agreement and the performance of any consulting services by Epicor personnel shall be pursuant to applicable standard services terms and conditions. Usage of the solution(s) described in this document with other Epicor software or third party products may require the purchase of licenses for such other products. Epicor, the Epicor logo, and are trademarks of Epicor Software Corporation, registered in the United States and other countries. All other marks are owned by their respective owners. Copyright © 2016 Epicor Software Corporation. All rights reserved.

# **About Epicor**

Epicor Software Corporation drives business growth. We provide flexible, industry-specific software that is designed around the needs of our manufacturing, distribution, retail, and service industry customers. More than 40 years of experience with our customers' unique business processes and operational requirements is built into every solution—in the cloud, hosted, or on premises. With a deep understanding of your industry, Epicor solutions spur growth while managing complexity. The result is powerful solutions that free your resources so you can grow your business. For more information, connect with Epicor or visit www.epicor.com.

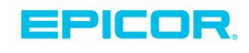

#### **Corporate Office**

804 Las Cimas Parkway Austin, TX 78746 USA Toll Free: +1.888.448.2636 Direct: +1.512.328.2300 Fax: +1.512.278.5590

Latin America and Caribbean Blvd. Antonio L. Rodriguez #1882 Int. 104 Plaza Central, Col. Santa Maria Monterrey, Nuevo Leon, CP 64650 Mexico Phone: +52.81.1551.7100 +52.81.1551.7117 Fax:

Europe, Middle East and Africa No. 1 The Arena Downshire Way Bracknell, Berkshire RG12 1PU United Kingdom Phone: +44.1344.468468 +44.1344.468010 Fax:

Asia

238A Thomson Road #23-06 Novena Square Tower A Singapore 307684 Singapore Phone: +65.6333.8121 Fax: +65.6333.8131

#### Australia and New Zealand

Suite 2 Level 8. 100 Pacific Highway North Sydney, NSW 2060 Australia Phone: +61.2.9927.6200 Fax: +61.2.9927.6298